关于使用教学管理信息服务平台进行 2023 年下半年

全国大学英语四级报名工作的测试运行的通知 <sub>各系:</sub>

2023 年下半年全国大学英语四级报名工作将采用教学管理信息服务平台 (以下简称教务系统)进行报名,为保证报名的公平、公正性,请以下年级在规 定的时间内准时登录教务系统参与报名测试运行工作。

## 各年级报名测试运行须知:

1、2023年上半年全国大学英语(日语)四、六级缺考学生、四级历史成绩超过425分以上的学生不参加本次测试工作。

2、进入 tmis.gyiist.edu.cn 教务系统操作指南详见下文。

3、请各系教务办老师重视本次报名测试运行工作,并全面通知本单位学生准时参加报名测试运行。

| 202 | 23年下半年全国;     | 大学英语四级教务           | 系统测试报名运行 | 行时间安排表       |
|-----|---------------|--------------------|----------|--------------|
|     | 时间            | 对象                 | 登录       | 事项           |
|     |               |                    | 系统       |              |
|     | 9月7日—9月9日上午9: | 2016 级(五年制)/2017 级 | 贵阳信息科技学院 | 进行 CET4 笔试报名 |
|     | 00—17: 00     | /2018/2019 级普通本科往届 | 劫冬至绥     | 测试运行         |
|     |               | 生、2020/2021 级专升本往届 |          |              |
|     |               | 学生,2019级(五年制)/2020 |          |              |
|     |               | 级普通本科生、2022级专升     |          |              |
|     |               | 本学生                |          |              |
|     |               | 2021 级普通本科生、2023 级 |          |              |
|     |               | 专升本学生              |          |              |
|     |               |                    |          |              |
|     |               | 2022 级普通本科生        |          |              |
|     |               |                    |          |              |
|     |               |                    |          |              |
|     |               | 2023 级符合报考要求的普通    |          |              |
|     |               | 本科生(高考英语成绩排名       |          |              |
|     |               | 前 436 名的学生)        |          |              |

教务系统操作指南

1、在网页栏输入校内网址 **tmis.gyiist.edu.cn** 然后在提示位置输入测试学生的账号和密码。

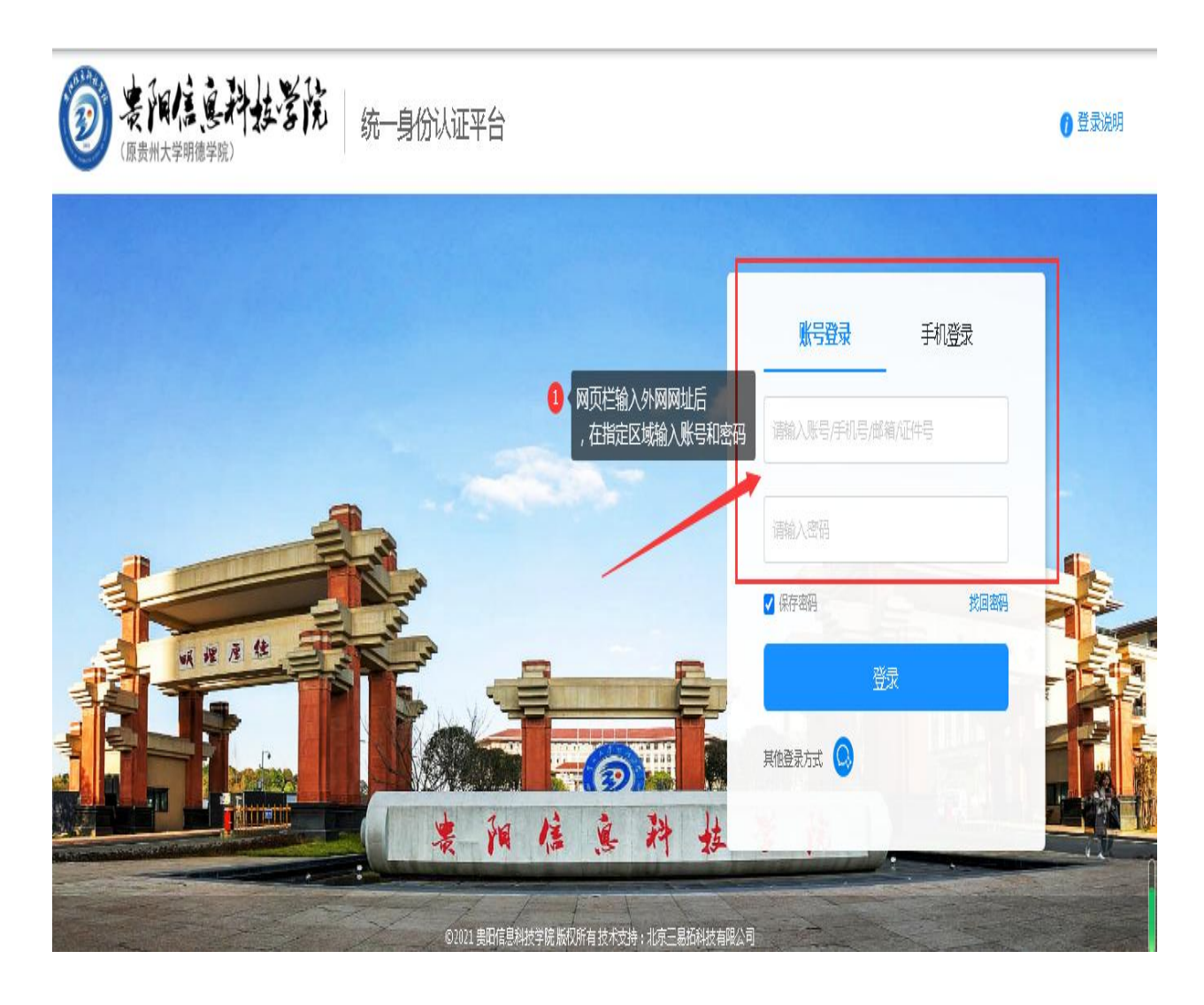

2、完成后进入教务系统个人移动端口,选择报名申请一考级项目报名一报名。
 一报名说明一等级考试报名。即可完成报名测试。

|                                                                                      | 投字阮                                             | (原贡州                                                                                                    | 1大字明                  | 慶字院)                         |                                                                                          |                 |                                                      |                  |                  |         |              |       |      |      |          |                      |           |        |       | 9    |
|--------------------------------------------------------------------------------------|-------------------------------------------------|----------------------------------------------------------------------------------------------------|-----------------------|------------------------------|------------------------------------------------------------------------------------------|-----------------|------------------------------------------------------|------------------|------------------|---------|--------------|-------|------|------|----------|----------------------|-----------|--------|-------|------|
| <b>贤名申请</b> ▼                                                                        | · <sup>选</sup>                                  | 点击报名申                                                                                                    | 请教学评                  | 价→ 毕业                        | 设计(论文)+                                                                                  |                 |                                                      |                  |                  |         |              |       |      |      |          |                      |           |        |       |      |
| 重修报名<br>学生证补办由请                                                                      |                                                 | 0                                                                                                    |                       |                              | 9 <b>4</b>                                                                               |                 | 通知                                                   |                  |                  |         |              |       |      |      |          |                      |           |        |       |      |
| 学生转专业申请                                                                              |                                                 |                                                                                                    |                       | 發展管理系                        | 71                                                                                       |                 | ·【置顶】                                                | 【通知】             | 关于启动             | 2022-20 | 23-2学期       | 学籍异动  | /学生1 | 补修   | NEU      |                      |           |        | 2023- | 02-1 |
| 考级项目报名                                                                               | <b>2</b> ¥                                      | 日本考级项目                                                                                                    | 报名                    | Rando La Palad               |                                                                                          |                 | ·【通知】                                                | 关于启动2            | 022-2023         | -1学期    | <b>料箱异动的</b> | 华生 补. | NE   |      |          |                      |           |        | 2022- | 08-  |
| 教学项目报名<br>学生改建学会社 中中連                                                                |                                                 |                                                                                                    |                       |                              |                                                                                          |                 | ・【通知】                                                | 关于贵阳信            | 記科技              | 邻宾2021  | -2022-2      | 期重修   |      | E.00 |          |                      |           |        | 2022- | 04-  |
| 子主RRAF 7 以正申詞<br>补考确认                                                                |                                                 |                                                                                                    |                       |                              |                                                                                          |                 | ・【通知】                                                | 关于贵阳信            | 信息科技的            | 却完2021  | -2022-24     | 荆不及   |      | EW)  |          |                      |           |        | 2022- | 03-  |
| 学生资格证书申请<br>校内课程替代申请                                                                 |                                                 | i@:                                                                                                    | ŧ                     |                              |                                                                                          |                 |                                                      | 检历               |                  |         |              |       |      |      |          |                      |           |        |       |      |
| 校内课程学分节点替代申请                                                                         |                                                 | 1945.4                                                                                                    |                       |                              |                                                                                          |                 |                                                      | 学                | 期                |         |              |       | 2022 | 2023 | 7年2      | 学期(2                 | 023-      | -02-27 | 至20   | 23-  |
| 校内学分节点替代申请                                                                           |                                                 |                                                                                                    |                       |                              |                                                                                          |                 |                                                      |                  | 月 2月             |         | 3月           |       |      | 4月   |          |                      |           | 5月     |       |      |
| WYT速程子がで尽管代甲項<br>成績加分由語                                                              |                                                 |                                                                                                    |                       |                              |                                                                                          |                 |                                                      | 星期               | <sup>ej</sup> 1  | 1 2     | 34           | 5 :   | 5 6  | 7    | 8        | 9 10                 | 11        | 12     | 13    | 14   |
|                                                                                      |                                                 |                                                                                                    |                       |                              |                                                                                          |                 |                                                      |                  | 27               | 6       | 13 20        | 27    | -3   | 10   | 17 1     | 24 1                 | 8         | 15     | 22 :  | 29   |
|                                                                                      |                                                 |                                                                                                    |                       |                              |                                                                                          |                 |                                                      | Ξ                | 26               | 1 8     | 15 22        | 20    | 4    | 12   | 19 2     | 26 3                 | 10        | 10     | 24    | 31   |
|                                                                                      |                                                 |                                                                                                    |                       |                              |                                                                                          |                 |                                                      | 四                |                  | 2 9     | 16 23        | 30    | 6    | 13   | 20 2     | 27 4                 | 11        | 18     | 25    |      |
| 考级项目报名                                                                               |                                                 | 1                                                                                                    |                       |                              |                                                                                          |                 |                                                      |                  |                  |         |              |       |      |      |          |                      |           |        |       |      |
| 考级项目报名<br>022-2023学年2学身<br>第1批次,全国大 <sup>4</sup>                                     | 明等级考试<br>学英语四纲                                  | 北报名<br>及考试                                                                                                    |                       | 还剩余4;                        | ⑧ {注意报 ₹                                                                                 | 名测试名额变动         | ]                                                    | - 2              | 注意               | 、试结     | 東时间          |       |      |      | ×        | 本学期                  | 到过其       | 月项目:   | 服名    | 言息   |
| 考级项目报名<br>022-2023学年2学毕<br>第1批次,全国大 <sup>4</sup><br>还剩余人数1人,费用<br>开爱时间:2023-03-2     | 期等级考试<br>学英语四级<br>0.00元整<br>0 17:33:19 4        | 拔农名<br>风考试<br>KILT时间:20                                                                                                    | 23-03-24 23.5         | <b>还剩余4</b> ;<br>9.59        | ③ 注意版 天 报 名                                                                              | 名测试名额变动         |                                                      | 2 ·<br>进行测试      | 【注意】             | Ŋjj     | 東时间          |       |      |      |          | 本学期                  | 目过其       | 月项目:   | 服名    | 言息   |
| 考级项目报名<br>022-2023学年2学早<br>第1批次,全国大学<br>近剩余人数1人,奏用<br>升度时间:2023-03-2                 | 明等级考试<br>学英语四级<br>0.00元整<br>017/33:193          | 状仮名                                                                                                    | 23-03-24 23:5<br>服名学年 | 还剩余43<br>19:59<br>报名学期       | <ul> <li>注意振</li> <li>天</li> <li>聚 至</li> <li>聚 至</li> </ul>                             | 名测试名额变动         | 1 点击报名                                               | 2)<br>进行测证       | 【注意》<br>式<br>项目成 | り式結     | 束时间          | 报名题   | 費用(  | 元)   | <b>₩</b> | 本学期                  | ]过其<br>11 | 用项目    | 服名作   | 言息   |
| 考级项目报名<br>022-2023学年2学早<br>第1批次,全国大 <sup>2</sup><br>还剩余人数1人,费用<br>开发时间:2023-03-2     | 期等级考试<br>学英语四级<br>0.00元整<br>017.33.19 8<br>申核状态 | 状<br>服<br>な<br>取<br>考<br>試<br>の<br>取<br>工<br>时<br>何<br>: 20<br>祭<br>褒<br>状<br>あ<br>の<br>で<br>う<br>の<br>・<br>の<br>・<br>の<br>・<br>の<br>・<br>の<br>の<br>・<br>の<br>の<br>、<br>の<br>の<br>の<br>、<br>の<br>の<br>の<br>の<br>の<br>の<br>の<br>、<br>の<br>の<br>の<br>の<br>の<br>の<br>の<br>の<br>の<br>の<br>の<br>の<br>の                                                                                                    | 23-03-24 23:5<br>服名学年 | 还剩余4;<br>39:59<br>报名学期<br>-  | <ul> <li>注意振</li> <li>表 3</li> <li>我 3</li> <li>报 3</li> <li>报 3</li> <li>报 3</li> </ul> | 名测试名额变动<br>项目类别 | <ul> <li>集击报名</li> <li>集击报名</li> <li>集由报名</li> </ul> | <b>2</b><br>进行测试 | (注意):            | 则试结     | 東时间          | 报名藝   | 期目(  | 元)   | ₩.       | 本学期<br>件类型<br>与(A)37 | ]过其<br>1  | 月项目    | 服名    | 言息   |
| 考级项目报名<br>022-2023学年2学界<br>第1批次,全国大 <sup>2</sup><br>□ 部程期容 1<br>□ 部程期容 1<br>□ ****** | 期等级考试<br>学英语四级<br>0.00元整<br>017:33:19 4<br>命核状态 | ば仮名     び     び | 23-03-24 23 5<br>报名学年 | <b>还剩余4</b><br>39:59<br>报名学期 | <ul> <li>注意振</li> <li>表 名</li> <li>报名</li> <li>报名</li> </ul>                             | 名测试名额变动         |                                                      | <b>2</b><br>进行测试 | 注意対              | 、试结     | 東时间          | 报名到   | 戡用 ( | 元)   | ₩<br>₩   | 本学期                  | ]过其<br>1] | 月项目:   | 服名    | 言息   |

| 考级项目报名                                             |                                                       |                           |                                |
|----------------------------------------------------|-------------------------------------------------------|---------------------------|--------------------------------|
| 2022-2023学年2学期等                                    |                                                       | ▲本学期过期项目指                 | 國名信息                           |
| 第1批次,全国大学英<br>还剩余人数1人,费用0.00万<br>开始时间:2023-03-2017 | ▲<br>2022年下半年全国大学英语四级缺考学生、四级历史成绩超过425分以上的学生不参加本次测试工作。 |                           |                                |
| □ 海程期踪 中核机<br>□ 海星期除 日通近<br>・                      |                                                       | 证件类型<br>居民身份证 5224<br>1-1 | i証件+↓<br>221997011<br>→<br>共1条 |
|                                                    | ● 点击同意<br>同意                                          |                           |                                |

| 考级项目报名                                        |                            |           |     |          |           |               |                                        |
|-----------------------------------------------|----------------------------|-----------|-----|----------|-----------|---------------|----------------------------------------|
| 2022-2023学年2学期等级考                             | 就报名                        |           |     |          |           | ■本学期过れ        | 期项目报名信息                                |
| 第1批次,全国大学英语[                                  | 四级考试                       | 还剩余4天     |     |          |           |               |                                        |
| 还剩余人数1人 ,费用0.007 等<br>开始时间: 2023-03-20 17.    | 级考试报名                      |           |     |          | ∎×        |               |                                        |
| <ul> <li>高程影響 南核</li> <li>高程影響 白動加</li> </ul> | *证件 <del>类型</del><br>★手机号码 | 居民身份证   ▼ | 证件号 | 白吉提交     |           | 证件类型<br>居民身份证 | 证件。<br>5224221997011<br>,<br>1 - 1 共1条 |
|                                               | _                          |           | _   | AIIUJAEX | ▶ 提交申请 关闭 |               |                                        |

| Ż    | 级项目报名                           | 3                                           |                 |               |             |      |               |            |        |       |         |          |      |
|------|---------------------------------|---------------------------------------------|-----------------|---------------|-------------|------|---------------|------------|--------|-------|---------|----------|------|
| 022  | -2023学年2                        | 学期等级考试                                      | 式报名             |               |             |      |               |            |        |       | ₩2      | 5学期过期项目打 | 國名信息 |
| 第一还乘 | 批次,全国<br> 余人数0人,弱<br> 时间:2023-0 | 大学英语四:<br>第 <b>6.00</b> 元整<br>3-20 17:33:19 | 级考试<br>截止时间:202 | 3-03-24 23:59 | 还剩余4天<br>59 | 退报   | <b>2</b> · 服者 | 名后想取消报名机会的 | り,可以点  | 击退报按钮 |         |          |      |
| 0    | 流程限踪                            | 审核状态                                        | 樂费状态            | 报名学年          | 报名学期        | 报名批次 | 项目类别          | 項目名称       | 项目成绩   | 成绩明细  | 报名费用(元) | 证件类型     |      |
|      | 退报                              | 已通过                                         | 未繳              | 2022-2023     | 2           | 1    | 全国大学英语等级考     | 全国大学英语四级考试 |        | 查看    | 0.00    | 居民身份证    | 1.11 |
| 0    |                                 |                                             | +/84            | 2020 2024     | n           | 4    | △団+母☆/=≠/=+   | _=天子英语四级考试 | 4U4.UU | 亚甸    |         |          |      |
|      |                                 |                                             |                 |               |             | (ii) | () 1 #1 雨     | S 11 15 M  |        |       |         | 4.2      |      |

## 教务系统修改电子邮箱及电话号码指南

1、在网页栏输入校内网址 **tmis.gyiist.edu.cn** 然后在提示位置输入测试学生的账号和密码。

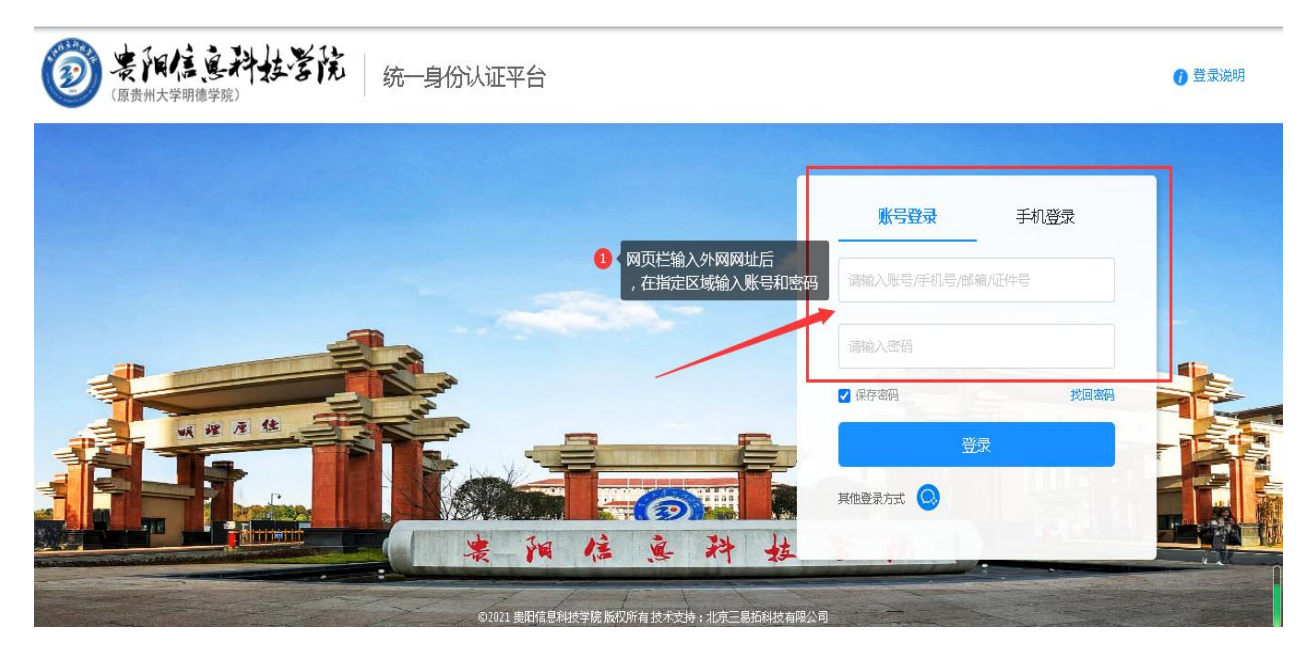

2、点击信息维护——学生个人信息维护——申请——点击联系方式
——根据个人注册四六级报名系统绑定的邮箱和电话号码修改邮箱
和电话号码——提交申请——确认修改成功。

| ▶ 教学管理信息服务平台 × +                |                                                   |                                                                                                    |                                 |                                               |                                                   |                                                   |                                              |                                      |                                                                                                    |                                                                   |                |                             |                                          | $\sim$                                              | 2                                            | -                          | ٥                 |
|---------------------------------|---------------------------------------------------|----------------------------------------------------------------------------------------------------|---------------------------------|-----------------------------------------------|---------------------------------------------------|---------------------------------------------------|----------------------------------------------|--------------------------------------|----------------------------------------------------------------------------------------------------|-------------------------------------------------------------------|----------------|-----------------------------|------------------------------------------|-----------------------------------------------------|----------------------------------------------|----------------------------|-------------------|
| > C 🏠 🔒 tmis.gylist.edu.cn/jwgl | xt/xtgl/index_initMenu.html?jsdm=&_t=169396384266 | 57                                                                                                    |                                 |                                               |                                                   |                                                   |                                              |                                      |                                                                                                    |                                                                   | 07             | Q                           | Ê                                        | ☆                                                   |                                              | • •                        |                   |
| ) 360导航 🕑 网址导航 💹 爱淘宝 🕄 重装家      | 統 🚷 U盘装系统 🚱 数据恢复 😵 内网教务平台                         |                                                                                                    |                                 |                                               |                                                   |                                                   |                                              |                                      |                                                                                                    |                                                                   |                |                             |                                          |                                                     |                                              |                            |                   |
|                                 | 贵州大学明德学院)                                         |                                                                                                    |                                 |                                               |                                                   |                                                   |                                              |                                      |                                                                                                    |                                                                   |                |                             |                                          |                                                     |                                              | 0                          |                   |
| 报名申请• 信息维护• 选课• 信!              | 息查询。 教学评价。 毕业设计(论文)。                              |                                                                                                    |                                 |                                               |                                                   |                                                   |                                              |                                      |                                                                                                    |                                                                   |                |                             |                                          |                                                     |                                              |                            |                   |
| 我的应用 学生个人信息维护 创新创业学分确认          |                                                   | 通知                                                                                                    |                                 |                                               |                                                   |                                                   |                                              |                                      |                                                                                                    |                                                                   |                |                             |                                          |                                                     |                                              | 更多                         |                   |
| 实习过程资料                          | 数字6.54 P                                          | - 【重刀                                                                                                    | 1 [3                            | 知】关                                           | 于启动2                                              | 023-20                                            | 24学年第                                        | 一学期的                                 | #輕异劝#                                                                                                    | 学生                                                                |                |                             |                                          | 14D 10                                              | 202                                          | 3-06-                      | 16                |
| 学生自主报到注册                        |                                                   | - 【通知                                                                                                    | ] 关于                            | 启动202                                         | 2-2023-                                           | 2学期学                                              | *籍异助3                                        | 学生补修                                 |                                                                                                    |                                                                   |                |                             |                                          |                                                     | 202                                          | 3-02-                      | 24                |
| 分流专业确认                          |                                                   | - 【通知                                                                                                    | 】关于                             | 启动202                                         | 2-2023-                                           | 1学期年                                              | · 續异助:                                       | 学生 补.                                |                                                                                                    |                                                                   |                | i i                         | -                                        | NEW                                                 | 202                                          | 2-08-                      | 18                |
| 专业方向确认                          | ● 修成预留电                                           | 子邮箱和电话号                                                                                                    | 的请用                             | 記中                                            | 信息                                                | 当日)                                               |                                              | *±1                                  | 人信息                                                                                                    | 雄研                                                                | 1              |                             | 1                                        | HERE                                                | 202                                          | 2-04-                      | 19                |
|                                 |                                                   | DE                                                                                                    |                                 |                                               | 1 AD 10 12                                        | are vitivite                                      | -////-/2                                     | BLOAD AN AN                          |                                                                                                    |                                                                   |                |                             | -                                        | 100                                                 |                                              |                            |                   |
|                                 | 1#42E                                             | 学#                                                                                                    | ſ                               |                                               |                                                   |                                                   |                                              | 2                                    | 023-202                                                                                                    | 学年1                                                               | 学問(2)          | 123-05                      | 3.28 <b>Ŧ</b>                            | 0004                                                | 01-14                                        |                            |                   |
|                                 |                                                   |                                                                                                    |                                 |                                               |                                                   |                                                   |                                              |                                      | OLO-LOL                                                                                                    |                                                                   | 2.340/~        |                             |                                          |                                                     |                                              |                            |                   |
|                                 |                                                   | 月                                                                                                    | 8月                              |                                               | 9月                                                |                                                   |                                              |                                      | 10月                                                                                                    |                                                                   |                |                             |                                          | 11月                                                 |                                              |                            |                   |
|                                 |                                                   | 月星期                                                                                                    | 8月<br>1                         | 1 2                                           | 9月<br>3                                           | 4                                                 | 5 5                                          | 6                                    | 10月<br>7 8                                                                                                    | 9                                                                 | 10             | 10                          | 11                                       | 11月<br>12                                           | 13                                           | 14                         | 4                 |
|                                 |                                                   | 月尾り                                                                                                    | 8月<br>1<br>28                   | 1 2                                           | 9月<br>3<br>11                                     | <b>4</b><br>18                                    | 5 5<br>25                                    | 6                                    | 10月<br>7 8<br>9 10                                                                                                    | 9<br>23                                                           | 10<br>30       | 10                          | 11 6                                     | 11月<br>12<br>13                                     | 13<br>20                                     | 14<br>27                   | 14                |
|                                 |                                                   | 月<br>星期<br>一<br>二                                                                                                    | 8月<br>1<br>28<br>29<br>30       | 1 2 4 5                                       | 9月<br>3<br>11<br>12                               | 4<br>18<br>19                                     | 5 5<br>25<br>26                              | 6<br>2<br>3                          | 10)=j<br>7 8<br>9 10<br>10 11<br>11 12                                                                                                    | 9<br>23<br>24<br>24                                               | 10<br>30<br>31 | 10                          | 11<br>6<br>7<br>8                        | 11月<br>12<br>13<br>14                               | 13<br>20<br>21                               | 14<br>27<br>28             | 14                |
|                                 |                                                   | 月周<br>星期<br>二<br>三<br>四                                                                                                    | 8月<br>1<br>28<br>29<br>30<br>31 | 1 2<br>4<br>5<br>6<br>7                       | 9月<br>3<br>11<br>12<br>13<br>14                   | 4<br>18<br>19<br>20<br>21                         | 5 5<br>25<br>26<br>27<br>28                  | 6<br>2<br>3<br>4<br>5                | 10,g<br>7 8<br>9 10<br>10 17<br>11 18<br>12 19                                                                                                    | 9<br>23<br>24<br>3 25<br>9 26                                     | 10<br>30<br>31 | 10<br>1<br>2                | 11<br>6<br>7<br>8<br>9                   | 11月<br>12<br>13<br>14<br>15<br>16                   | 13<br>20<br>21<br>22<br>23                   | 14<br>27<br>28<br>29<br>30 | 14                |
|                                 |                                                   | 月<br>屋期<br>二<br>三<br>四<br>五                                                                                                    | 8月<br>1<br>28<br>29<br>30<br>31 | 1 2<br>4<br>5<br>6<br>7<br>1 8                | 9月<br>3<br>11<br>12<br>13<br>14<br>15             | 4<br>18<br>19<br>20<br>21<br>22                   | 5 5<br>25<br>26<br>27<br>28<br>29            | 6<br>2<br>3<br>4<br>5<br>6           | 10/g           7         8           9         10           10         11           11         18           12         19           13         20                                                                                                    | 9<br>23<br>7 24<br>3 25<br>9 26<br>0 27                           | 10<br>30<br>31 | 10<br>1<br>2<br>3           | 11<br>6<br>7<br>8<br>9<br>10             | 11月<br>12<br>13<br>14<br>15<br>16<br>17             | 13<br>20<br>21<br>22<br>23<br>24             | 14<br>27<br>28<br>29<br>30 | 14                |
|                                 |                                                   | 月<br>尾期<br>二<br>三<br>四<br>五<br>六                                                                                                 | 8月<br>1<br>28<br>29<br>30<br>31 | 1 2<br>4<br>5<br>6<br>7<br>1 8<br>2 9         | 9月<br>3<br>11<br>12<br>13<br>14<br>15<br>16       | 4<br>18<br>19<br>20<br>21<br>22<br>23             | 5 5<br>25<br>26<br>27<br>28<br>29<br>30      | 6<br>2<br>3<br>4<br>5<br>6<br>7      | 10,9         7         8           9         10         11           10         11         12           12         13         20           14         2         2                                                                                                    | 9<br>23<br>7 24<br>8 25<br>9 26<br>0 27<br>1 28                   | 10<br>30<br>31 | 10<br>1<br>2<br>3<br>4      | 11<br>6<br>7<br>8<br>9<br>10<br>11       | 11月<br>12<br>13<br>14<br>15<br>16<br>17<br>18       | 13<br>20<br>21<br>22<br>23<br>24<br>25       | 14<br>27<br>28<br>29<br>30 | 14                |
|                                 |                                                   | 月                                                                                                    | 8月<br>1<br>28<br>29<br>30<br>31 | 1 2<br>4<br>5<br>6<br>7<br>1 8<br>2 9<br>3 10 | 9月<br>3<br>11<br>12<br>13<br>14<br>15<br>16<br>17 | 4<br>18<br>19<br>20<br>21<br>22<br>23<br>23<br>24 | 5 5<br>25<br>26<br>27<br>28<br>29<br>30<br>1 | 6<br>2<br>3<br>4<br>5<br>6<br>7<br>8 | 10/j         7         8           9         16         17           10         17         11         12           11         18         12         19           13         20         14         21           15         22         15         22                                                                                                    | 9<br>323<br>724<br>325<br>926<br>26<br>27<br>27<br>28<br>28<br>29 | 10<br>30<br>31 | 10<br>1<br>2<br>3<br>4<br>5 | 11<br>6<br>7<br>8<br>9<br>10<br>11<br>12 | 11月<br>12<br>13<br>14<br>15<br>16<br>17<br>18<br>19 | 13<br>20<br>21<br>22<br>23<br>24<br>25<br>26 | 14<br>27<br>28<br>29<br>30 | 14<br>1<br>2<br>3 |
|                                 |                                                   | 月周<br>里期<br>一<br>二<br>三<br>四<br>五<br>六<br>日<br>日<br>日<br>月<br>月<br>二<br>二<br>二<br>二<br>二<br>二<br>二<br>二<br>二<br>二<br>二<br>二<br>二 | 8月<br>1<br>28<br>29<br>30<br>31 | 1 2<br>4<br>5<br>7<br>1 8<br>2 9<br>3 10      | 9月<br>3<br>11<br>12<br>13<br>14<br>15<br>16<br>17 | 4<br>18<br>19<br>20<br>21<br>22<br>23<br>24       | 5 5<br>25<br>26<br>27<br>28<br>29<br>30<br>1 | 6<br>2<br>3<br>4<br>5<br>6<br>7<br>8 | 10)-j         7         8         9         10         11         10         11         11         11         12         19         13         20         13         21         13         21         13         21         15         22         15         22         16         16         16         17         16         17         17         18         13         21         15         22         15         22         15         22         15         22         15         22         16         17         18         18         18         18         18         18         18         18         18         18         18         18         18         18         18         18         18         18         18         18         18         18         18         18         18         18         18         18         18         18         18         18         18         18         18         18         18         18         18         18         18         18         18         18         18         18         18         18         18         18         18         18          18         18         18<           | 9<br>3 23<br>7 24<br>3 25<br>9 26<br>0 27<br>1 28<br>2 29         | 10<br>30<br>31 | 10<br>1<br>2<br>3<br>4<br>5 | 11<br>6<br>7<br>8<br>9<br>10<br>11<br>12 | 11月<br>12<br>13<br>14<br>15<br>16<br>17<br>18<br>19 | 13<br>20<br>21<br>22<br>23<br>24<br>25<br>26 | 14<br>27<br>28<br>29<br>30 | 14<br>1<br>2<br>3 |
|                                 | 消息                                                | 月月                                                                                                    | 8月<br>1<br>28<br>29<br>30<br>31 | 1 2<br>4<br>5<br>7<br>1 8<br>2 9<br>3 10      | 9月<br>3<br>11<br>12<br>13<br>14<br>15<br>16<br>17 | 4<br>18<br>19<br>20<br>21<br>22<br>23<br>24       | 5 5<br>26 27<br>28 29<br>30 1                | 6<br>2<br>3<br>4<br>5<br>6<br>7<br>8 | 10.13         7         8         9         10         11         10         11         11         11         12         12         13         20         14         22         15         22         15         22         16         16         17         16         17         16         17         16         17         17         18         12         11         18         12         13         20         14         22         15         22         15         22         16         17         16         17         16         17         16         17         16         17         17         17         18         17         18         17         18         17         18         17         18         12         11         18         12         11         13         21         11         13         21         13         21         13         21         13         21         13         21         13         13         14         12         13         13         14         12         13         14         14         12         13         13         14         15         13         14         15         14< | 9<br>3 23<br>7 24<br>3 25<br>9 26<br>9 26<br>9 27<br>1 28<br>2 29 | 10<br>30<br>31 | 10<br>1<br>2<br>3<br>4<br>5 | 11<br>6<br>7<br>8<br>9<br>10<br>11<br>12 | 11月<br>12<br>13<br>14<br>15<br>16<br>17<br>18<br>19 | 13<br>20<br>21<br>22<br>23<br>24<br>25<br>26 | 14<br>27<br>28<br>29<br>30 | 14<br>1<br>2<br>3 |

|                          | 学管理信息服务 | 评台 X       |                  | 息维护             | × +                    |                |                    |      |       | ~  | -   | ٥        | × |
|--------------------------|---------|------------|------------------|-----------------|------------------------|----------------|--------------------|------|-------|----|-----|----------|---|
| $\leftarrow \rightarrow$ | ⊖ C ∆   | tmis.gylis | t.edu.cn/jwglxt/ | xsxxxggl/xsgrxo | xwh_cxXsGrxxxgIndex.ht | ml?gnmkdm=N100 | 808&layout=default |      | QB    | ☆  | * 0 |          | : |
| <b>3</b> 60              | 時航 🗿 网络 | 址导航 り 愛海   | 宝 🖸 重装系统         | 🔇 U盘装系统         | 🕄 数据恢复 😵 内网数多          | §平台            |                    |      |       |    |     |          |   |
|                          | 学生~     | 个人信息维护     |                  |                 |                        |                |                    |      |       |    |     |          |   |
|                          |         |            |                  |                 |                        |                |                    |      |       | 1  |     |          |   |
|                          |         |            |                  |                 |                        |                |                    |      | + 申请  | 氢推 | 销申请 |          |   |
|                          | 历史修改    | 改记录        | <b>学在 学服</b>     | 由法状态            | 中活动词                   | 宙核状态           | 雨透珊山               | REP  | 19/15 |    |     |          |   |
|                          |         | WITTERCEA  |                  | 11191005        | ניובאצוידי             | H413KTAVE)     | 中時建国               | ИЗТТ | 2811  |    |     | <u>×</u> |   |
|                          |         |            |                  |                 |                        | 没有符合条件记录!      |                    |      |       |    |     |          |   |
|                          |         |            |                  |                 |                        |                |                    |      |       |    |     |          |   |
|                          |         |            |                  |                 |                        |                |                    |      |       |    |     |          |   |
|                          |         |            |                  |                 |                        |                |                    | 0    | 点击申请  |    |     |          |   |
|                          |         |            |                  |                 |                        |                |                    |      |       |    |     |          |   |
|                          |         |            |                  |                 |                        |                |                    |      |       |    |     |          |   |
|                          |         |            |                  |                 |                        |                | /                  |      |       |    |     |          |   |
|                          |         |            |                  |                 |                        |                |                    |      |       |    |     |          |   |

| 申请修改个人信息                                         |                                                                              |                                                         |                                 |                               | ■ x                 |
|--------------------------------------------------|------------------------------------------------------------------------------|---------------------------------------------------------|---------------------------------|-------------------------------|---------------------|
| ** 表示【必項】; 紅色寺<br>修改可立即生效字段の<br>附件:<br>基本信息 学譜信息 | 株 表示 (可修改需要审核生效) : 「場色字体<br>成 弦有: 固定电话, 手机号码, 电子邮料<br>宣 选择<br>其他信息 联系方式 家庭成员 | 表示 【可立即修改】。<br>高, QQ号码, 通讯地址, 邮政编码<br>7件<br>奖码信息 成绩信息 发 | 3、家庭地址、家庭电话、家庭所<br>出現自己 培养方案 学期 | 在地, 寝室号<br>动   学习简历           |                     |
| 復室号:<br>固定电话:<br>通讯地址:                           |                                                                              | 电子邮箱: 1<br>家庭所在地:<br>QQ号码:                              | vel. "m                         | 手机号码: 「vuero<br>家庭地址<br>家庭电话: | 49.ve.              |
| -tention                                         | 1 点击联系方式                                                                     | 2 根据个人注册的四                                              | 六级绑定邮箱及电话号码修                    | 設邮箱及电话号码                      | <b>保存車箱</b> 提交申请 关闭 |

3、点击信息查询一查询个人信息一点击联系方式一核对电子邮箱和
电 话 号 码 正 确 即 可 。

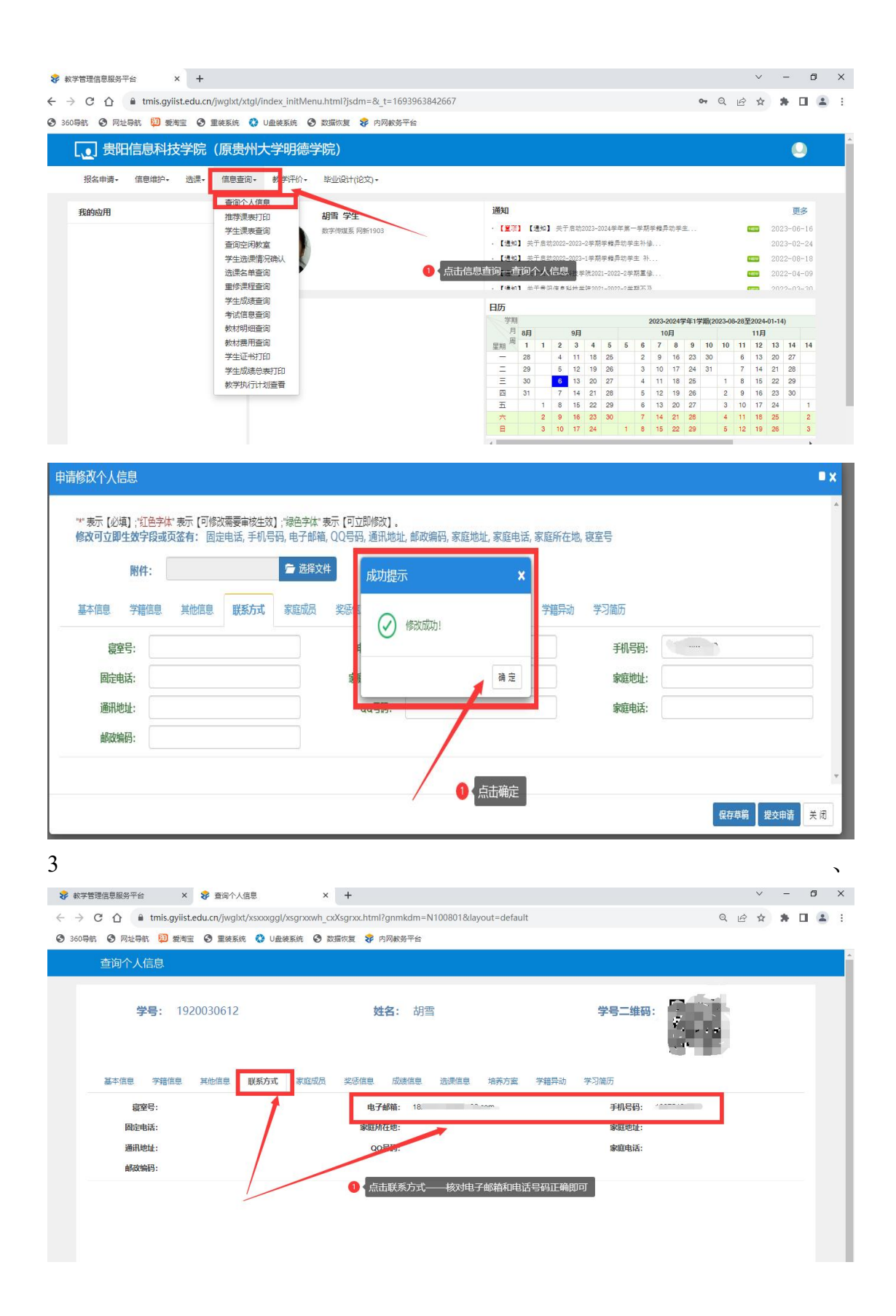

## 统一身份认证密码找回

通过统一身份页面登录,如密码不正确,请点击登录框"找回密码"功能进行 密码找回。

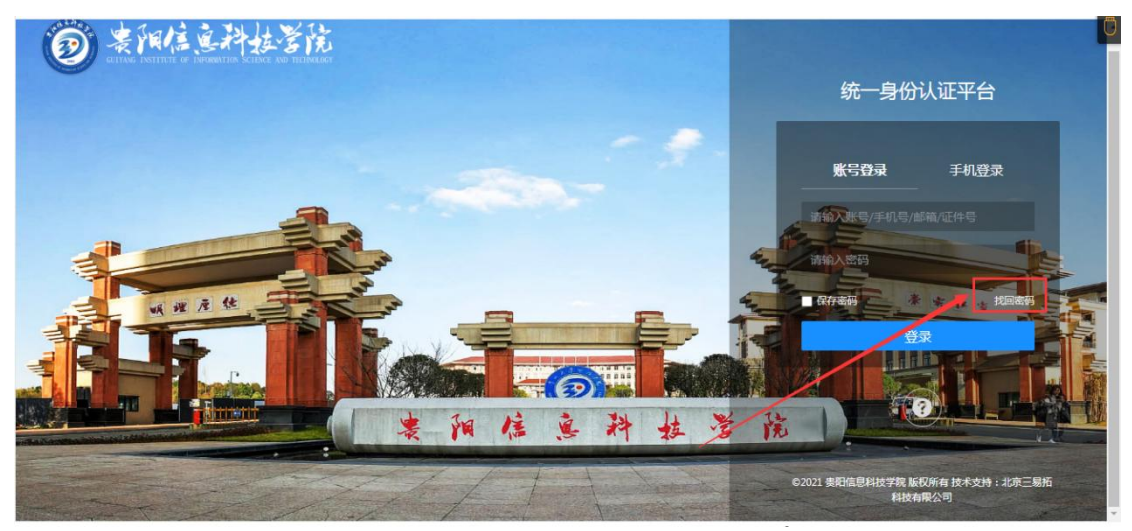

- (1) 输入学号,
- (2) 选择找回方式,
- (3) 点击获取验证码,
- (4) 点击下一步

| <b>劉 要阳信 医科技学院</b><br>(Bentymatric) | 统一身份认证平台                                                                              | 返回登录页 |
|-------------------------------------|---------------------------------------------------------------------------------------|-------|
|                                     | 大回弦码<br>Step 1<br>NBF5t Step 2<br>用中紙号: 単純人子号相工号 PREN<br>地図方式: ● 手利取信状因 〇 邮箱状因<br>7-世 |       |

将收到的验证码填入"验证码"输入框,下方"新密码","确 认密码"填写要设置的密码;密码规则需满足(大写字母, 小写字母,数字,不能有符号,最少10位,最多16位,否 则会提示密码不符合规则)

| (國委州法学明德学院) | 统一身份认证平台                                                                                              |                                                                                                    |               |  |
|-------------|----------------------------------------------------------------------------------------------------|----------------------------------------------------------------------------------------------------|---------------|--|
|             | Step 1<br>)<br>)<br>)<br>)<br>)<br>)<br>)<br>)<br>)<br>)<br>)<br>)<br>)<br>)<br>)<br>)<br>)<br>)<br>) | <b>北回密码</b><br><u>     5tep 2</u><br>重素密码<br>薄磁入影态到的前征码<br>薄磁入影态到,黄使用10到10位数才加大小写中母<br>雨再输入一次<br><u>     上ー歩 </u> 歴史 | Step 3<br>%28 |  |
|             |                                                                                                    | 上一步 提交                                                                                                    |               |  |

如无法收到验证码短信,尝试使用邮箱收取验证码,如手机 号和邮箱不正确,请将需要修改的信息按照:学号+姓名+ 班级+身份证号+最终更新的手机号或者最终更新的邮箱发 送至 gkyzsb2023@163.com 指定邮箱,24 小时后再次进 行找回密码操作即可。